## FSA Enrollment through ESS

Trigger: An employee has decided to enroll in a Medical or Dependent *Elexible Spending Account (FSA)* during the open enrollment period.

1. Employee connects to the Self Service Portal via the following link:

https://portal.passhe.edu/irj/portal

2. Sign in at the Self Service Portal screen using your Username and Password. Click Enter Portal.

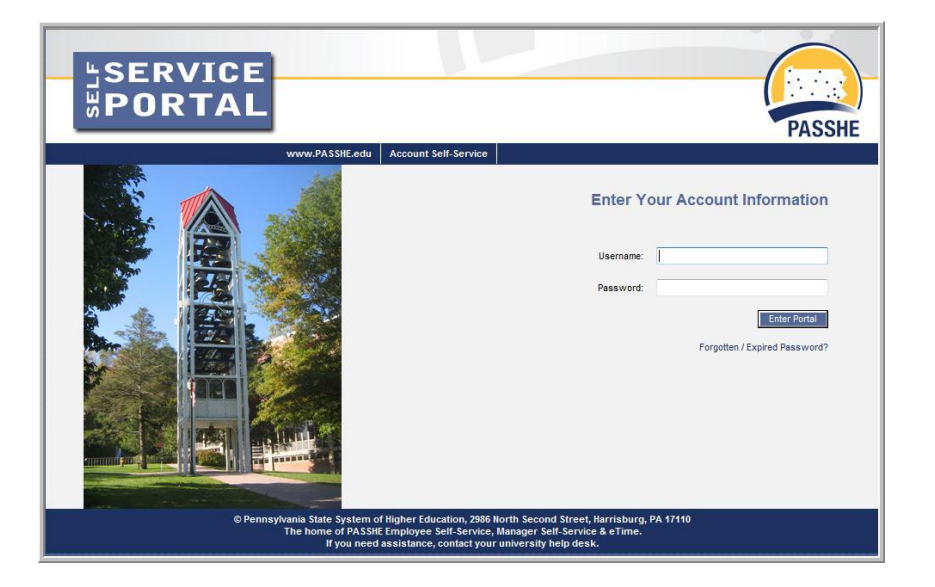

**3.** From the tabs across the top of the welcome page, select *Employee Self-Service*. (Note: Different tabs may be displayed depending on user access.)

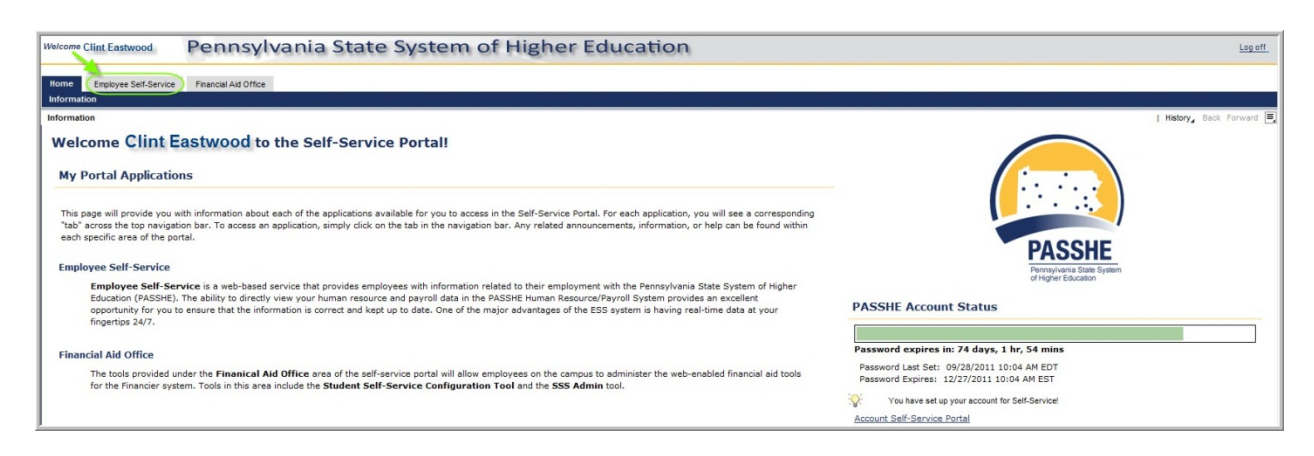

4. Select the link for *Benefits*.

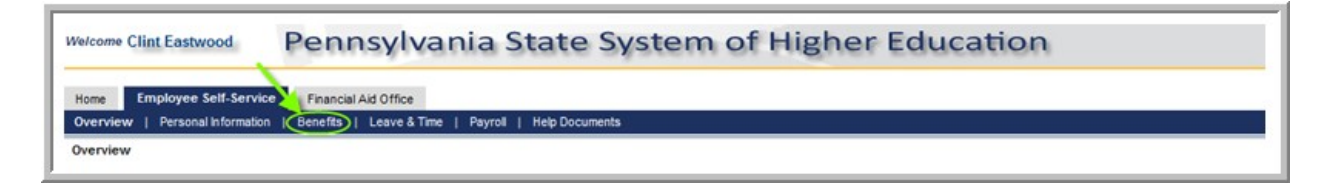

5. Select the link for *Benefits Enrollment*.

| ervew Personal Information Benefita Leave & Time Payrol Help Documents                                                                                                    |                                                                                              |
|----------------------------------------------------------------------------------------------------|----------------------------------------------------------------------------------------------|
| nefits Overview                                                                                                    | History, Back Ferward                                                                        |
| Employee Self-Service >> Benefits                                                                                                    |                                                                                              |
| This page will provide you with information about each available Employee Self-Service (ESS) application for you to access in this sub-section of ESS. To access an application, simply click<br>chosen. A link to this sub-sections overview page will be shown to the left of the ESS application that you can use to return to this page. | on the link shown below and you will be taken to a new page with the ESS application you hav |
| Available Applications                                                                                                    |                                                                                              |
| Benefits Participation Overview                                                                                                    |                                                                                              |
| Display your currently enrolled benefits programs.                                                                                                    |                                                                                              |
| Benefits Enrollment                                                                                                    |                                                                                              |
| This case will allow you to excell in basefite made available through Employee SAF Casuice.                                                                                                    |                                                                                              |

6. From the *Enrollment Start* screen, click the square to highlight *FSA Open Enrollment* and then click *Continue.* 

| Benefits Enrollment Enrollment Option Selection        |                                       |                        |                         |                                 |   |  |  |  |
|--------------------------------------------------------|---------------------------------------|------------------------|-------------------------|---------------------------------|---|--|--|--|
| Enrollment Start                                       | 2<br>Accept Disclaimer                | 3<br>Plan Selection    | 4<br>Plan Confirmation  | 5 Enrollment Complete           |   |  |  |  |
| This screen displays your<br>review. Then click the co | current enrollment offentinue button. | ər(s). To begin, clicl | k the square box to the | e left of the offer you wish to |   |  |  |  |
| Select an enrollment                                   | option below and cli                  | ck "Continue".         |                         |                                 | _ |  |  |  |
| Enrollment Optio                                       | n                                     |                        | Enrollment Start        | Date Enrollment End Date        |   |  |  |  |
| FSA Open Enrollme                                      | ent                                   |                        |                         |                                 |   |  |  |  |
| Continue 🕨                                             |                                       |                        |                         |                                 |   |  |  |  |

7. From the Accept Disclaimer screen, agree to the terms by placing a checkmark in the checkbox for Yes, I have read and agree to the above information and then click Continue.

| Benefits Enrollmer                                                         | nt FSA Open                                                 | Enrollmen                        | t                                      |                                          |                                 |                      |
|----------------------------------------------------------------------------|-------------------------------------------------------------|----------------------------------|----------------------------------------|------------------------------------------|---------------------------------|----------------------|
| Enrollment Start                                                           | 2                                                           | 3<br>Plan Selection              | 4<br>Plan Confirmation                 | 5                                        |                                 |                      |
| >>> I agree that my er<br>pages of this enrollme<br>Enrollments" button or | nrollments or cha<br>ent process and r<br>n the last screen | anges are not<br>eceived an e    | reported or acce<br>mail confirmation  | pted until I have on after selecting t   | completed all<br>he "Submit     |                      |
| >>> I agree to retain a<br>enrollment, I understa<br>office.               | a copy of my e-m<br>and I will be requ                      | ail confirmati<br>ired to preser | on. In the event<br>nt the email confi | there is any discre<br>rmation to the hu | epancy with my<br>man resources |                      |
| Ves, I nave read and a                                                     | agree to the above into<br>he above agreemen                | it, you cannot p                 | roceed to open enro                    | ollment actions.                         | a fita affica bafara completing | ing your oprollmont  |
|                                                                            |                                                             | Contir                           |                                        |                                          |                                 | ng your enrollinent. |

8. On the *Plan Selection* screen, click the square to highlight the desired plan for enrollment and then click *Enroll in Plan*.

| <form></form>                                                                                                    | Benefits Enrollment FSA                                                                                                    | Open Enrollm                                   | ient                                      |                             |                           |                                        |                                                      |  |
|----------------------------------------------------------------------------------------------------|----------------------------------------------------------------------------------------------------|------------------------------------------------|-------------------------------------------|-----------------------------|---------------------------|----------------------------------------|------------------------------------------------------|--|
| This page will display all the benefits enrollment options available to you for enrollment for the current enrollment event. As a reference, all applicable current enrollments have been displayed. To enrol in a benefit plan, simply select the option from the "Enrollment Offers" table and click the "Enrol in Plan" button. If you have already setup enrollment for next year and wish to ether change or remove the enrollment, then click the "Change Enrollment" or "Remove Enrollment" to next year and wish to ether change or remove the enrollment, then click the "Change Enrollment" or "Remove Enrollment to Next Year" button.         Enrollment changes will not be stored in the benefits system until you save the changes on the next page of this application. Once you are satisfied with your enrollment options, click the "Continue with Enrollment" button below to proceed to the next page of this application.         Enrollment for the current year.         You are not currently enrolled in any applicable benefit plans for this calendar year.         Enrollment offers for the next calendar year.         Image enrollment Acct       FSA - Dependent         Plan       Plan Type       Plan Begin       Plan Enrolled       Annual Contrib.       Plan Information         Medical Reimbursement Acct       FSA - Dependent       S0.00       ESA - Dependent       S0.00       ESA - Dependent         Image: Continue with Enrollment       Image: Continue with Enrollment       S0.00       ESA - Medical       S0.00       ESA - Medical | Enrollment Start Accept Disclaim                                                                                                    | a Plan Selection                               | 4<br>Plan Confirmatio                     | n Enrolln                   | 5<br>nent Complet         | e                                      |                                                      |  |
| Enrollment changes will not be stored in the benefits system until you save the changes on the next page of this application. Once you are satisfied with your enrollment options, click the "Continue with Enrollment" button below to proceed to the next page of this application.   Enrollment for the current year.   You are not currently enrolled in any applicable benefit plans for this calendar year.   Enrollment offers for the next calendar year.   Plan   Plan   Plan Type   Plan Begin   Plan End   Enrolled   Annual Contrib.   Plan Information   Bependent Care Reimb Acct   FSA - Dependent   Medical Reimbursement Acct   FSA - Medical   Enrollment   Remove Enrollment   Continue with Enrollment Enrollment                                                                                                    | This page will display all the benefits enrollment options available to you for enrollment for the current enrollment event. As a reference, all applicable<br>current enrollments have been displayed. To enroll in a benefit plan, simply select the option from the "Enrollment Offers" table and click the "Enroll in Plan"<br>button. If you have already setup enrollment for next year and wish to either change or remove the enrollment, then click the "Change Enrollment" or<br>Remove Enrollment" buttons, respectively. If you wish to enroll for next year with the same options as you setup for the current year, if applicable, you<br>may click the "Copy Current Enrollment to Next Year" button. |                                                |                                           |                             |                           |                                        |                                                      |  |
| Enrollment for the current year.         You are not currently enrolled in any applicable benefit plans for this calendar year.         Enrollment offers for the next calendar year.         Plan       Plan Type       Plan Begin       Plan End       Enrolled       Annual Contrib.       Plan Information         Dependent Care Reimb Acct       FSA - Dependent       0       \$0.00       FSA - Dependent         Medical Reimbursement Acct       FSA - Medical       0       \$0.00       FSA - Medical         Enroll in Plan       Change Enrollment       Remove Enrollment       Image: Continue with Enrollment       Image: Continue with Enrollment                                                                                                    | Enrollment changes will not be stor<br>are satisfied with your enrollment o<br>application.                                                                                                    | ed in the benefits sy<br>ptions, click the "Co | ystem until you sa<br>ontinue with Enroll | we the chan<br>Iment" butto | ges on the<br>on below to | next page of this a proceed to the new | application. Once you<br>ext page of this            |  |
| Plan       Plan Type       Plan Begin       Plan End       Enrolled       Annual Contrib.       Plan Information         Dependent Care Reimb Acct       FSA - Dependent       \$0.00       FSA - Dependent         Medical Reimbursement Acct       FSA - Medical       \$0.00       FSA - Medical         Enroll in Plan       Change Enrollment       Remove Enrollment       Continue with Enrollment                                                                                                    | Enrollment for the current year.                                                                                                    | w applicable bonofit                           | plane for this cal                        |                             |                           |                                        |                                                      |  |
| Plan       Plan Type       Plan Begin       Plan End       Enrolled       Annual Contrib.       Plan Information         Dependent Care Reimb Acct       FSA - Dependent       0       \$0.00       FSA - Dependent         Medical Reimbursement Acct       FSA - Medical       0       \$0.00       FSA - Medical         Enroll in Plan       Change Enrollment       Remove Enrollment       Continue with Enrollment       Image: Continue with Enrollment                                                                                                    | Enrollment offers for the next cale                                                                                                    | ny applicable benefit                          | plans for this cale                       | endar year.                 |                           |                                        |                                                      |  |
| Dependent Care Reimb Acct       FSA - Dependent       \$0.00       FSA - Dependent         Medical Reimbursement Acct       FSA - Medical       \$0.00       FSA - Medical         Enroll in Plan       Change Enrollment       Remove Enrollment         Continue with Enrollment       Continue with Enrollment                                                                                                    |                                                                                                    | raar jourr                                     |                                           |                             |                           |                                        |                                                      |  |
| Medical Reimbursement Acct       FSA - Medical         Enroll in Plan       Change Enrollment         Continue with Enrollment                                                                                                    | Plan                                                                                                    | Plan Type                                      | Plan Begin                                | Plan End                    | Enrolled                  | Annual Contrib.                        | Plan Information                                     |  |
| Enroll in Plan Change Enrollment Remove Enrollment Continue with Enrollment                                                                                                    | Plan<br>Dependent Care Reimb Acct                                                                                                    | Plan Type<br>FSA - Dependent                   | Plan Begin                                | Plan End                    | Enrolled                  | Annual Contrib.<br>\$0.00              | Plan Information<br>FSA - Dependent                  |  |
|                                                                                                    | Plan<br>Dependent Care Reimb Acct<br>Medical Reimbursement Acct                                                                                                    | Plan Type<br>FSA - Dependent<br>FSA - Medical  | Plan Begin                                | Plan End                    | Enrolled                  | Annual Contrib.<br>\$0.00<br>\$0.00    | Plan Information<br>FSA - Dependent<br>FSA - Medical |  |

**9.** Users will receive a pop-up window asking for the *Annual Goal,* which is the desired total annual contribution amount. Enter the appropriate amount and select *Enroll in Plan.* 

| Enrollment Offer 1                      | for: FSA - Dependent                                                                                                    |  |  |  |  |  |  |
|-----------------------------------------|----------------------------------------------------------------------------------------------------|--|--|--|--|--|--|
| Plan Name:                              | Dependent Care Reimb Acct                                                                                                    |  |  |  |  |  |  |
| Plan Type:                              | FSA - Dependent                                                                                                    |  |  |  |  |  |  |
| Enrollment Period:                      | 101001000111 1000100011                                                                                                    |  |  |  |  |  |  |
| Use your Dependen<br>expenses such as o | Use your Dependent Care Reimbursement FSA for eligible dependent care<br>expenses such as daycare, after school care, and elder care. |  |  |  |  |  |  |
| Enter the amou                          | nt you would like to contribute to this plan.                                                                                         |  |  |  |  |  |  |
| Annual Goal:                            | 0 USD (Maximum Contribution: \$5,000.00 USD)                                                                                          |  |  |  |  |  |  |
|                                         | <b>_</b>                                                                                                    |  |  |  |  |  |  |
|                                         | Cancel Enrollment Enroll in Plan                                                                                                    |  |  |  |  |  |  |

**10.** If an additional FSA Plan is desired, steps 8 and 9 should be repeated. If selections are complete, then click *Continue with Enrollment*.

|                                           |            | Plan Information |
|-------------------------------------------|------------|------------------|
| Dependent Care Reimb Acct FSA - Dependent | \$2,400.00 | FSA - Dependent  |
| Medical Reimbursement Acct FSA - Medical  | \$0.00     | FSA - Medical    |

**11.** On the *Plan Confirmation* screen, review selections and click *Submit Enrollment* if everything is correct. If the information is not correct, click *Return to Plan Selection* and correct the errors.

| Benefits Enrollment Review of Changes Before Submission                                                                                                    |                                   |                        |            |                               |                                     |  |  |  |
|----------------------------------------------------------------------------------------------------|-----------------------------------|------------------------|------------|-------------------------------|-------------------------------------|--|--|--|
| Enrollment Start Accept Dis                                                                                                    | Claimer Plan Selection            | 4<br>Plan Confirmation | Enrollmen  | 5 Complete                    |                                     |  |  |  |
| This page displays your final benefit elections. If you are satisfied with your selections, click "Submit Enrollment". If you would like to make changes, you may go back to the previous screen and make all relevant changes to your benefits enrollment by clicking "Return to Plan Selection". |                                   |                        |            |                               |                                     |  |  |  |
|                                                                                                    |                                   |                        |            |                               |                                     |  |  |  |
| Enrollm                                                                                                    | ent is not complete               | until you clicl        | k Submit I | Enrollment be                 | elow.                               |  |  |  |
| Enrollm<br>Enrollment Summary                                                                                                    | <mark>ient is not complete</mark> | until you clicl        | k Submit I | Enrollment be                 | elow.                               |  |  |  |
| Enrollm<br>Enrollment Summary<br>Plan                                                                                                    | ent is not complete               | e until you click      | K Submit   | Enrollment be                 | Action                              |  |  |  |
| Enrollm<br>Enrollment Summary<br>Plan<br>Dependent Care Reimb Acct                                                                                                    | Plan Type<br>FSA - Dependent      | e until you click      | K Submit   | Annual Contrib.<br>\$2,400.00 | Action<br>New or Updated Enrollment |  |  |  |

**12.** At this point, enrollment(s) are complete. Users may wish to print a copy of the enrollment summary for their records by selecting *Printer Friendly Version*. If the user has an email address pre-existing in the SAP system at the time of registration, an email confirming the FSA election(s) will be sent to the employee instantaneously.

| Benefits Enrollment Review of Changes Before Submission                                                                                                    |                                                                           |                                                                   |                       |                 |                           |  |  |  |  |
|----------------------------------------------------------------------------------------------------|---------------------------------------------------------------------------|-------------------------------------------------------------------|-----------------------|-----------------|---------------------------|--|--|--|--|
| Enrollment Start Accept Disclaime                                                                                                    | 3<br>r Plan Selection                                                     | 4<br>Plan Confirmation                                            | 5<br>Enrollment       | Complete        |                           |  |  |  |  |
| Enrollment completed successfully!                                                                                                    |                                                                           |                                                                   |                       |                 |                           |  |  |  |  |
| Enrollment Summary                                                                                                    |                                                                           |                                                                   |                       |                 |                           |  |  |  |  |
| Plan                                                                                                    | Plan Type                                                                 | Plan Begin                                                        | Plan End              | Annual Contrib. | Action                    |  |  |  |  |
| Dependent Care Reimb Acct                                                                                                    | FSA - Dependent                                                           | 100010000                                                         | 100110101             | \$2,400.00      | New or Updated Enrollment |  |  |  |  |
| <ul> <li>Your benefits enrollment options hat</li> <li>A copy of this enrollment summary I</li> <li>If you would like to print a copy of this</li> <li>If you wish to see a summary of your</li> </ul> | ve been submitted.<br>has been emailed to: EWC<br>s summary:<br>benefits: | DLSZCZENSKI@PAS<br>Printer Friendly Versi<br>Show Benefits Enroll | SHE.EDU<br>on<br>ment |                 |                           |  |  |  |  |
|                                                                                                    | <b>∢</b> R                                                                | eturn to Plan Selectio                                            | n                     |                 |                           |  |  |  |  |

**NOTE:** Please retain the email confirmation as your record of enrollment. If any discrepancy should arise, you will need this document as proof of enrollment.

Pennsylvania State System of Higher Education – Updated October 2013